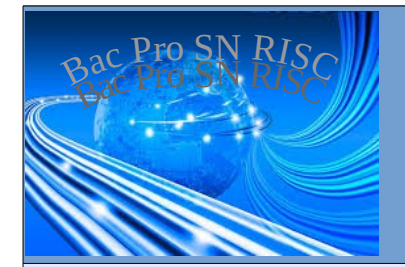

Raspberry Pi - Client SSH Android -

# Contrôler le RPi depuis Android

| Nom :<br>Prénom :                                | Appréciation :                                                                                                    | Note :            |
|--------------------------------------------------|----------------------------------------------------------------------------------------------------|-------------------|
| Classe :                                         |                                                                                                    |                   |
| Date :                                           |                                                                                                    | /20               |
| Objectif :                                       |                                                                                                    | <b>durée</b> : 4h |
| Matériel : alimentation de la smartphone Android | boratoire – multimètre – plaque labdec – composants électro                                                                                                    | niques –          |
| Prérequis : Connexion à dista                    | ance avec SSH                                                                                                    |                   |
| Compétences et savoirs princip                   | alement visées :                                                                                                    |                   |
| Travail à réaliser :                             |                                                                                                    |                   |
| - installation de JuiceSSH sur le smar           | tphone Android                                                                                                    |                   |
| - utilisation de JuiceSSH                        |                                                                                                    |                   |
| Schema du systeme :                              | PI B+ GPIO<br>Ref $3.3Y$ $5Y$ $3.3Y$ $5Y$ $7$ $9Y$ $7$ $9Y$ $7$ $7Y$ $7$ $7Y$ $7Y$ $7Y$ $7Y$ $7Y$ $7Y$ $7Y$ $7Y$ $7Y$ $7Y$ $7Y$ $7Y$ $7Y$ $7Y$ $7Y$ $7Y$ $7Y$ $7Y$ $7Y$ $7Y$ $7Y$ $7Y$ $7Y$ $7Y$ $7Y$ $7Y$ $7Y$ $7Y$ $7Y$ $7Y$ $7Y$ $7Y$ $7Y$ $7$ |                   |

## Contrôler le RPi avec JuiceSSH

#### Conseils :

Assure-toi de n'avoir oublié aucun paramètre quand tu rempli les boites de dialogue

• Connecte-toi sur Google Play depuis ton smartphone Android et installe le logiciel :

| /                                                                                                    |                 | JuiceSSH - SSH Client                                 |                                        |        |              |                     |            |  |
|----------------------------------------------------------------------------------------------------|-----------------|-------------------------------------------------------|----------------------------------------|--------|--------------|---------------------|------------|--|
|                                                                                                    |                 | Sonelli Ltd Communication                             | **** 41 075 1                          |        |              | î î                 | 7% + 12:20 |  |
|                                                                                                    |                 | B PEGI 3                                              |                                        | JuiceS | ен           |                     |            |  |
|                                                                                                    |                 | Propose des achats dans l'application                 |                                        | oulceo |              |                     |            |  |
|                                                                                                    |                 | Cette application est compatible avec l'ensemble de v | os appareils.                          |        |              |                     |            |  |
|                                                                                                    | Installóg       |                                                       | Connections<br>Manage your connections |        |              |                     |            |  |
|                                                                                                    |                 |                                                       | instance                               |        |              |                     |            |  |
|                                                                                                    |                 |                                                       |                                        |        |              |                     |            |  |
|                                                                                                    |                 |                                                       |                                        |        |              |                     | 6 0 0 00   |  |
| <ul> <li>Crée une nouvelle connexion en cliquant ici</li> <li>Entre les paramètres du serveur SSH (le Rpi) :</li> </ul> |                 |                                                       |                                        |        |              | 20 9:00             |            |  |
|                                                                                                    |                 |                                                       |                                        | ← Nev  | w Connection | × 1                 |            |  |
| Nickname = Bni                                                                                                    |                 |                                                       |                                        |        | BASIC SETT   | TINGS               |            |  |
|                                                                                                    |                 | ni                                                    |                                        |        | Nickname:    | (Optional)          |            |  |
| adresse IP du Rai                                                                                                    |                 |                                                       |                                        |        | Type:        | SSH                 | -          |  |
| auresse ir ut                                                                                                    |                 | Прі                                                   |                                        |        | Address:     |                     |            |  |
|                                                                                                    |                 |                                                       |                                        |        | Identity:    | Select one          | -          |  |
| nom do l'uti                                                                                                    |                 | satour : <b>root</b> at son mdn                       |                                        |        | ADVANCED     | SETTINGS            |            |  |
|                                                                                                    | nom de l'utilis |                                                       |                                        |        | Port:        | 22                  |            |  |
|                                                                                                    |                 |                                                       |                                        |        | Connect Via: | (Optional)          | -          |  |
|                                                                                                    |                 |                                                       |                                        |        |              | (0-1)1)             |            |  |
| •                                                                                                    | Enregistre, pu  | is ouvre la connexion ; tu es con                     | necte en « root »                      |        | Run Snippet: | (Optional)          | Ŧ          |  |
|                                                                                                    |                 |                                                       |                                        |        | Backspace:   | Default (sends DEL) | -          |  |

## Conclusion

JuiceSSH est un client SSH, il est l'équivalent de Putty sous Windows/Linux

• Réalise le montage suivant sur la plaque Labdec

### AVERTISSEMENT

Attention : en cas d'erreur de branchement, ton Raspberry Pi risque d'être détruit !!! Ne mets pas le circuit sous tension avant que le professeur l'ai vérifié.

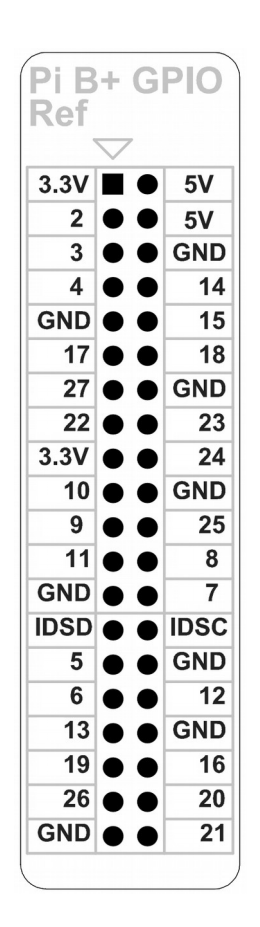

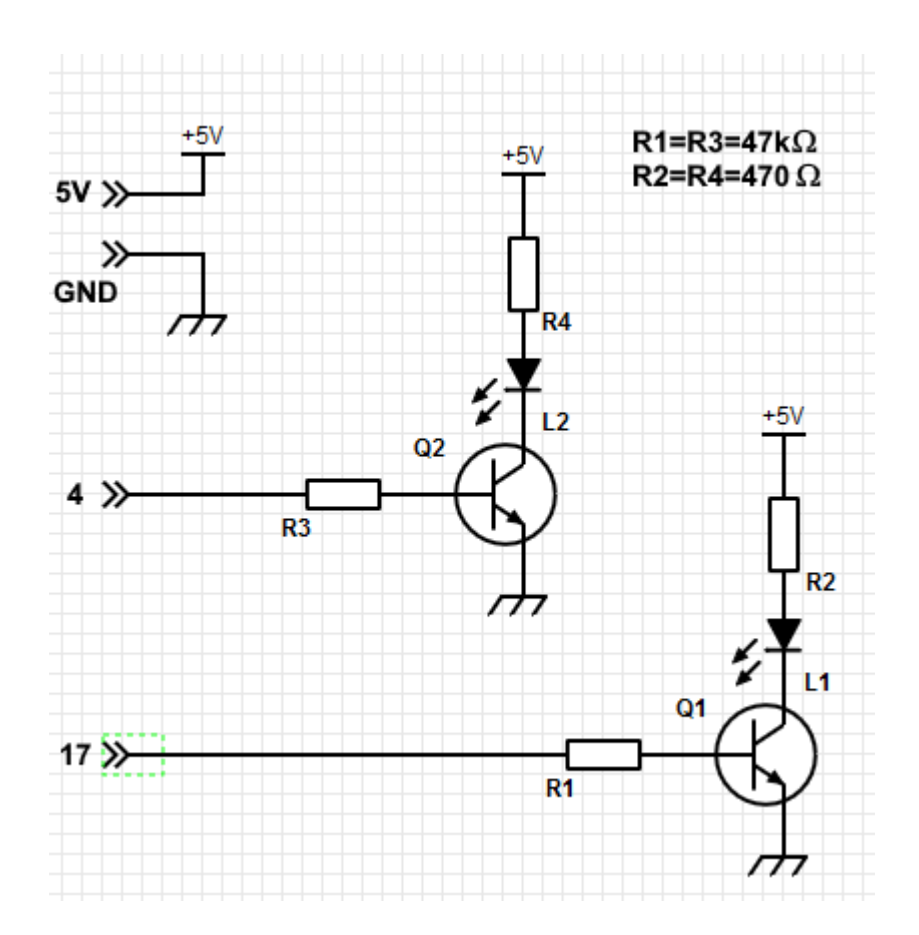

• Tapes les commandes suivantes sur le client JuiceSSH et indiques ce que tu constates :

**gpio** -**g** mode 4 out # broche 4 du chipset en mode sortie

**gpio** -**g** write **4 1** *#* broche 4 passe au niveau logique 1

Que constates-tu ?

gpio -g write 4 0 # broche 4 passe au niveau logique 0

Que constates-tu ?

Fais de même avec la broche 17

Que constates-tu ?

• Lance le script /root/clignote.sh créé lors du précédent TP ; Que constates-tu ?

#### Conclusion

Tu as fait plusieurs choses depuis le client JuiceSSH de ton smartphone :

- allumage/extinction de la sortie n°4, équipée d'une LED de visualisation
- allumage/extinction de la sortie n°17, équipée d'une LED de visualisation
- lancer un script

Le client SSH permet donc de **contrôler le Rpi à distance** ; mais **l'interface** n'est pas très **conviviale** !!! dans un prochain TP, nous verrons comment créer des interfaces pour le smartphone plus agréables à utiliser.